# Como emitir o Relatório de Log de comunicação?

## **Requisitos:**

Como verificar as sincronizações do Força de Vendas (MIS) com o Servidor.

Alertas

Não possui.

## Passo a Passo:

Passo 1: Logar no 4Sweb e acessar o Menu Relatórios > Log de comunicação.

Passo 2: Selecionar o Grupo de Configuração e Membro que deseja visualizar o log de sincronização.

- Selecionar Data inicial e final.

| Gri                                                                                                    | upo de Configu | ração: 0   | 00017               | •               | Data Inicial: 16/05/2017        | 15 00:00           |
|----------------------------------------------------------------------------------------------------|----------------|------------|---------------------|-----------------|---------------------------------|--------------------|
| Ori                                                                                                    | aem do Regist  | ro: de Web | - Anlicativo:       | MisDroid        | MisDroid Data Singly 16/05/2017 |                    |
| Original de registroi Habroid Data Final: 16/05/2017 15 23:59 Image: Constraint of the second second |                |            |                     |                 |                                 |                    |
| Me                                                                                                    | mbro: 000      | 068        |                     | • In            | formar periodo dentro mês       | Pesquisar 🔀        |
|                                                                                                    | Grupo Conf.    | Membro     | Data                | IP              | Aplicativo                      | Mensagem           |
|                                                                                                    | 000017         | 000068     | 16/05/2017 07:37:01 | 191.174.252.227 | MISDROID                        | Login Sucesso - A  |
|                                                                                                    | 000017         | 000068     | 16/05/2017 07:37:01 | 191.174.252.227 | MISDROID                        | Arquivo(s) Recebio |
|                                                                                                    | 000017         | 000068     | 16/05/2017 07:37:03 | 191.174.252.227 | MISDROID                        | Login Sucesso - A  |
|                                                                                                    | 000017         | 000068     | 16/05/2017 07:37:04 | 191.174.252.227 | MISDROID                        | Arquivo(s) Recebio |
|                                                                                                    | 000017         | 000068     | 16/05/2017 07:37:04 | 191.174.252.227 | MISDROID                        | Login Sucesso - A  |
|                                                                                                    | 000017         | 000068     | 16/05/2017 07:37:20 | 191.174.252.227 | MISDROID                        | Login Sucesso - A  |
|                                                                                                    | 000017         | 000068     | 16/05/2017 07:37:20 | 191.174.252.227 | MISDROID                        | Arquivo(s) Recebio |
|                                                                                                    | 000017         | 000068     | 16/05/2017 07:38:01 | 191.174.252.227 | MISDROID                        | Login Sucesso - A  |
|                                                                                                    | 000017         | 000068     | 16/05/2017 07:38:01 | 191.174.252.227 | MISDROID                        | Arquivo(s) Recebio |
|                                                                                                    | 000017         | 000068     | 16/05/2017 07:38:20 | 191.174.252.227 | MISDROID                        | Login Sucesso - A  |
|                                                                                                    | 000017         | 000068     | 16/05/2017 07:38:21 | 191.174.252.227 | MISDROID                        | Arquivo(s) Recebio |
|                                                                                                    | 000017         | 000068     | 16/05/2017 07:43:01 | 191.174.252.227 | MISDROID                        | Login Sucesso - A  |
| •                                                                                                    |                |            |                     |                 |                                 | •                  |
| len                                                                                                    | sagem          |            |                     |                 |                                 |                    |
|                                                                                                    |                |            |                     |                 |                                 |                    |

Passo 3: Clicar em Pesquisar para listar todas as sincronizações feitas com o servidor.

### Resultado:

Lista das sincronizações.

### Observação:

Existe a opção ao lado do botão Pesquisar que exporta as informações para Excel.

Ainda tem dúvidas? Nos envie uma solicitação